## Citing a Book or DVD Using WorldCat

- 1) Navigate to WorldCat's free, public site at: www.worldcat.org
- 2) If you are citing a book, type in the ISBN (International Standard Book Number) located on the opposite side of the title page. (If you don't have the ISBN, just type in the title of the book, enclosed in quotes.)

If you are citing a DVD, choose the DVDs tab, type the title, enclosed in quotes.

| Find items in libraries near you<br>2 billion items available here through a library                       |              |  |
|----------------------------------------------------------------------------------------------------|--------------|--|
| Everything Books DVDs CDs Articles                                                                         |              |  |
| 9780470487907<br>Advanced search   Find a Library                                                          | Search books |  |
| WorldCat connects you to the collections and services of more than 10,000 libraries worldwide Learn more » |              |  |
|                                                                                                    |              |  |

3) Find the correct edition and format for your book/DVD and click its hyperlinked title. (If you are unsure which edition to choose, check the copyright date and publisher' name of the book you are citing.

Also, check to make sure you are choosing the "Book" format if your book is in print OR the "eBook" format if it is digital.

| Home v Search v                                      |                                                                                                    |  |  |  |
|------------------------------------------------------|----------------------------------------------------------------------------------------------------|--|--|--|
|                                                      | 9780470487907                                                                                                    |  |  |  |
| worldCat                                             | Advanced Search Find a Library                                                                                            |  |  |  |
| Search results for " <u>9780470487907</u> " > 'Book' |                                                                                                    |  |  |  |
| Format                                               | Results 1-3 of about 3 (.45 seconds)                                                                                      |  |  |  |
| All Formats                                          | Select All Clear All Save to: [New List]                                                                                  |  |  |  |
|                                                      | 1. Metrovice the heart of higher education : a call to renewal : transforming the academy through collegial conversations |  |  |  |
| Refine Your Search                                   | HEART or<br>HIGHER                                                                                                    |  |  |  |
| Author                                               | Language: English<br>Publisher: San Francisco : Jossey-Bass, 2010.                                                        |  |  |  |
| Parker J Palmer (2)<br>Palmer Parker J (1)           | A CALIND REMAIN DATABASE: WorldCat                                                                                        |  |  |  |
| Year                                                 | Editions and formats »                                                                                                    |  |  |  |

Landmark College Library

4) Click the Cite/Export link near the upper right corner of the page. Then, click the citation style you are using and copy the pre-made citation into your bibliography.

| <b>S</b> <sup>™</sup> WorldCa    | at°             | Q Search                                                                                                    |
|----------------------------------|-----------------|----------------------------------------------------------------------------------------------------|
|                                  |                 | Advanced Search Find a Library                                                                                                    |
| << Return to Search Results      |                 | Cite/Export 🖂 Print 🖂 E                                                                                                    |
| Add to list Add tag              | as 👔 👔 👔 👔      | view Rate this item:                                                                                                    |
| Parker J. Palmer & Arthur Zajonc | The heart       | of higher education : a call to renewal : transforming the academy through collegial conversations                                                                                                    |
| o                                | Author:         | Parker J Palmer; Arthur Zajonc; Megan Scribner                                                                                                    |
| HEART OF                         | Publisher:      | San Francisco : Jossey-Bass, 2010.                                                                                                    |
| HIGHER                           | Series:         | Jossey-Bass higher and adult education series.                                                                                                    |
| EDUCATION                        | Edition/Format: | Book : English Viewall editions and formats                                                                                                    |
|                                  | Database:       | WorldCat                                                                                                    |
| A CALL TO RENEWAL                | Summary:        | "A call to advance integrative teaching and learning in higher education. From Parker Palmer, best-selling author of The Courage to Teach, and Arthur Zajonc, professor of physics at Amherst College and director of the academic program of the Center for Contemplative Mind in Society, comes this call to revisit the roots and reclaim the vision of higher education. The Heart of Higher Education proposes an approach to Read more |
|                                  | Rating:         | characteristic (not yet rated) Characteristic (not yet rated) Characteristic (not yet rated) Characteristic (not yet rated)                                                                                                    |
|                                  | Subjects        | Education, Higher Philosophy.                                                                                                    |
|                                  |                 | Educational change.<br>Educational innovations.                                                                                                    |
|                                  | More like this  | DUser lists Dimilar Items                                                                                                    |
|                                  |                 |                                                                                                    |